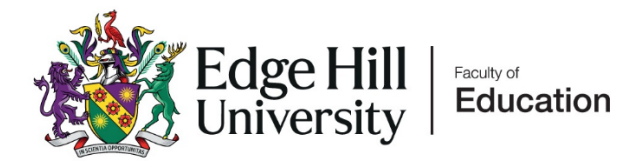

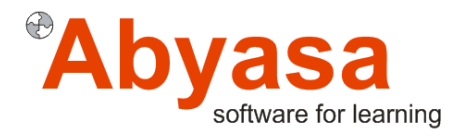

# Primary and Early Years Staff Guidance

# Edge Hill Abyasa Pro Portal

https://edgehill.abyasa.net/Pro

#### Contents

| Accessibility                                  | 3  |
|------------------------------------------------|----|
| Frequently Asked Questions                     | 4  |
| How to Access Your Edge Hill Abyasa Pro Portal | 5  |
| Your Abyasa Portal                             | 7  |
| Trainee Timeline and Tabs                      | 10 |
| Other Timeline Functionality                   | 11 |
| Weekly Development Summaries                   | 13 |
| Related Answers                                | 14 |
| Curriculum for the Week - in Form              | 14 |
| Comments                                       | 15 |
| Exiting a form                                 | 15 |
| Lesson Observations                            | 16 |
| Progress Support Plans                         | 17 |
| Quality Assurance 1 – 4                        | 18 |
| Other Form Functionality                       | 19 |
| Placement Detail Tab                           | 19 |
| Professional Practice Forms Tab                | 20 |
| Contact Tab                                    | 21 |
| Trainee Attendance Tab                         | 22 |
| Professional Practice Resources                | 23 |
| Home Portal Pro Report Tab                     | 23 |
| Home Portal - Documents                        | 24 |

# Accessibility

At the top left of the screen there are buttons you can select to adjust your accessibility settings or log out of the portal. Directly below, there is a hyperlink of your name, selecting this will return you to your homepage from the tab you are in.

|       | Accessibility - | C+ Log out |
|-------|-----------------|------------|
| Admin | Owner -         |            |

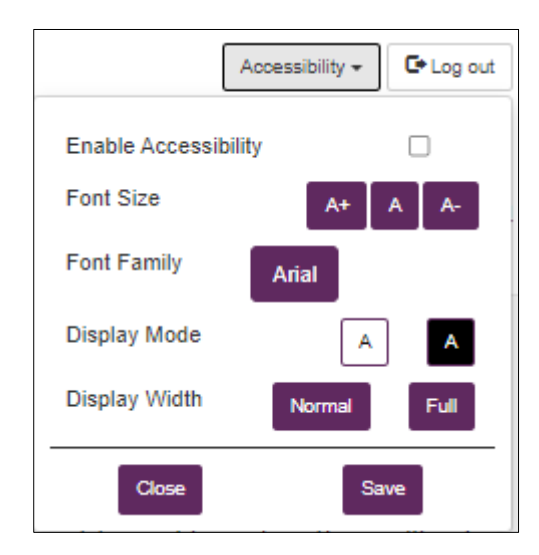

You can manually adjust your accessibility settings from this menu. There is also an **Enable Accessibility** tick box which will apply accessibility settings across timeline forms changing them from tabbed boxes to list view. The above functions can be accessed from all pages in the system.

# **Frequently Asked Questions**

#### I can't log in.

To activate your Abyasa account, we need to ensure that you are attached as the link tutor for your trainee(s). Sometimes there can be a slight delay between the upload of data between our systems. In such cases, your trainee(s) can access Abyasa on their account until you have access.

If you have not received an initial email with your registration link, you will not be able to log in.

Occasionally it is necessary to clear your cache. Please follow the guidance for your preferred browser.

#### What is the best browser to view Abyasa Pro in?

Abyasa Pro works best in Google Chrome or Microsoft Edge. You may experience issues if you are using Internet Explorer or older versions of Firefox and Safari.

#### Is Abyasa adaptive?

Abyasa is adaptive and can be viewed on mobiles and tablet devices.

#### What is the URL for Abyasa Pro?

#### https://edgehill.abyasa.net/Pro

#### Where can I download my trainee reports from?

Weekly Development Summaries, Observation Forms and Progress Support Plans can all be downloaded to PDF's. Navigate to the Professional Practice tab to access a record of all forms, click the export to PDF button to select multiple options or action button named click next to individual form. You can also run reports in the Pro report tab.

#### Where can I access training?

Training on Abyasa Pro is delivered by the FOE Data Officer.

If you need additional help, you can contact <u>wakenshh@edgehill.ac.uk</u> or <u>placements@edgehill.ac.uk</u> who can help you out via email or arrange a short MS Teams call.

Guidance is available for mentors and trainees on the Mentor Space and for staff on the Link Tutor Space.

#### I need to revert a completed form back to draft.

If you need to revery a completed form back to draft, please contact <u>wakenshh@edgehill.ac.uk</u> or <u>placements@edgehill.ac.uk</u> who will action this for you.

# How to Access Your Edge Hill Abyasa Pro Portal

Once you are attached as a link tutor to a placement, we will activate your account. You will have received an email with guidance on how to access your portal.

| How to access your Edge Hill Abyasa Pro Portal                                                                                                    |
|----------------------------------------------------------------------------------------------------|
| P placements@edgehill.ac.uk<br>To C Retention Policy keep for (2 years)                                                                                                    |
| Dear                                                                                                    |
| Please use the below URL to log into Edge Hill Abyasa Pro to access your trainee's Professional Practice online documentation.                                                 |
| URL: https://edgehill.abyasa.net/Pro                                                                                                    |
| Once you use the above link, please use the 'University Login' button and enter your University credentials to log in.                                                         |
| You can also access your portal via 'Search our Services' https://www.edgehill.ac.uk/staff/ simply type Abyasa into the search bar.                                            |
| Please contact <a href="mailto:placements@edgehill.ac.uk">please contact</a> <a href="mailto:placements@edgehill.ac.uk">placements@edgehill.ac.uk</a> if you have any queries. |
| Thank you.                                                                                                    |
| Kind regards,<br>Partnership Development Team                                                                                                    |

Use the URL within the email and log in by clicking the University Login button and entering your single sign-on username and password.

| Edge Hill Faculty of Education                                                                                                    |
|----------------------------------------------------------------------------------------------------|
| If you are a student or member of staff at the university and have university login credentials, please select "University Login" below. |
| University Login                                                                                                    |
| OR                                                                                                    |
| If you are a School Based Mentor, please select "Non-University Login" below.                                                            |
| Non-University Login                                                                                                    |
|                                                                                                    |

We recommend bookmarking the URL, but you can also use the search function on the top right of our university website. On the staff homepage select the magnifying glass from the upper left of the page.

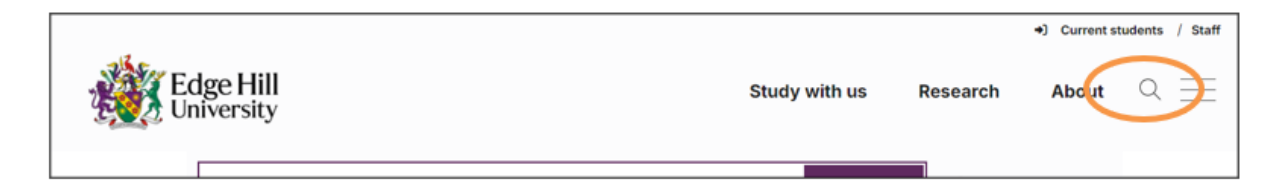

In the **'Search our services'** bar, begin to type **Abyasa** and the service will appear. Select the Service icon.

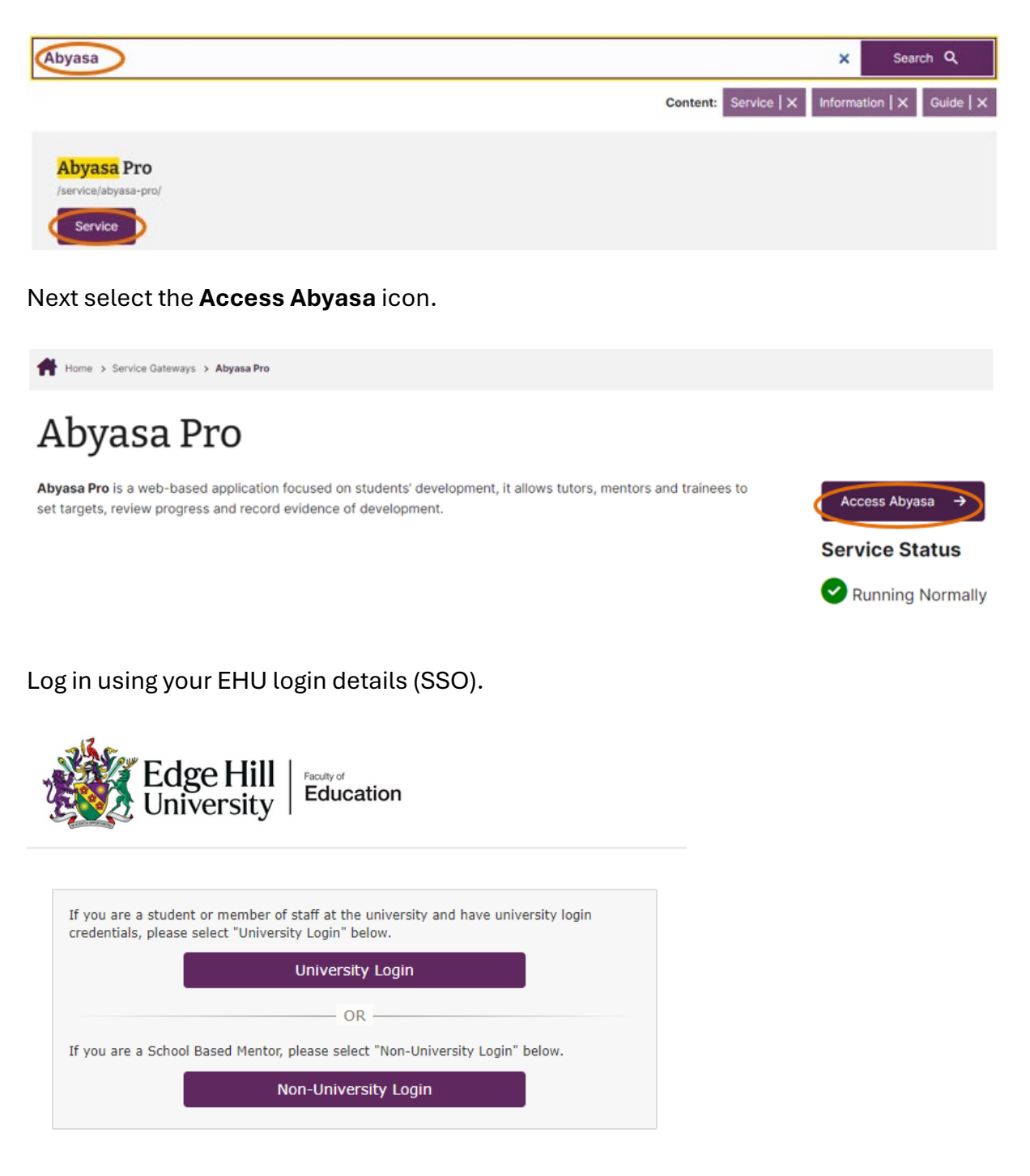

### Your Abyasa Portal

Your portal consists of several panels on your portal homepage and a series of tabs across the top.

| Home Pro R                                                                                          | ge Hill<br>iversity Education                                                                                      | ◀ Location Preference                                           | e 🟟 School 💄 Student 🛢 Documents<br>Staff, Demo                                                                                                    | Admin.                                                                                                    | Accessibility •<br>Owner - Helen W | Ce Log ou<br>Vakenshh |
|----------------------------------------------------------------------------------------------------|----------------------------------------------------------------------------------------------------|-----------------------------------------------------------------|----------------------------------------------------------------------------------------------------|----------------------------------------------------------------------------------------------------|------------------------------------|-----------------------|
| My Trainees<br>Abyasa, Demo (F<br>Abyasa, Demo (I<br>Student 24/25, T<br>Abyasa, Demo (F<br>Tutors) | Search Trainee<br>Macement Tutor) & Vi<br>Link Tutor) & Vi<br>est (Placement Tutor) & Vi<br>Versonal Academic & Vi | ew Portfolio<br>lew Portfolio<br>lew Portfolio<br>lew Portfolio | Recently Modified Trainee Forms     Image: Constraint of the second second | Main Activities of This Week     Gogod/Sessions     Trainee Absence From 29/04/2024     Abyasa, Demo (ABY123456) 0 | [                                  | 0<br>2<br>8           |
| Important Not Students and <u>View details</u>                                                      | ifications                                                                                                    | ully logged in and acce                                         | Points Uverlag     Points Uverlag     Points Uverlag       CO     High     CO     Medium     CO     Low     O       ssed their portfolio in the past week.                                                                                                    | Student 24/25, Test (TST229988) 5                                                                                  | Vi                                 | ew Detail:            |
|                                                                                                    |                                                                                                    |                                                                 |                                                                                                    | <ul> <li>Progress Support Plans</li> <li>Active PSPs (2)</li> </ul>                                                |                                    | 0                     |

#### My trainees

| Abyasa, Demo (Placement Tutor)C View PortfolioAbyasa, Demo (Link Tutor)C View PortfolioStudent 24/25, Test (Placement Tutor)C View PortfolioAbyasa, Demo (Personal Academic<br>Tutors)C View Portfolio | La My Trainees                                                                               | Search Trainee                                                     |                                                                                                    | 0           |
|----------------------------------------------------------------------------------------------------|----------------------------------------------------------------------------------------------|--------------------------------------------------------------------|----------------------------------------------------------------------------------------------------|-------------|
| View All                                                                                                    | Abyasa, Demo (Pla<br>Abyasa, Demo (Lin<br>Student 24/25, Tes<br>Abyasa, Demo (Per<br>Tutors) | cement Tutor)<br>k Tutor)<br>t (Placement Tutor)<br>sonal Academic | <ul> <li>✔ View Portfolio</li> <li>✔ View Portfolio</li> <li>✔ View Portfolio</li> <li>✔ View Portfolio</li> <li>✔ View Portfolio</li> </ul> | A Story All |

This is a list of the trainees you have been assigned to as LT/PPQL etc. To view the trainee portfolio/timeline, click the **'View Portfolio'** hyperlink next to the trainee's name. If you have more trainees than you can see in the list, click the **'View All'** icon to open a table list.

| Search Trainee      |                                                                                                    |                                                              |                 |        |               |                             | ×                                     |
|---------------------|----------------------------------------------------------------------------------------------------|--------------------------------------------------------------|-----------------|--------|---------------|-----------------------------|---------------------------------------|
| List Default        | List Default   Contains- Contains- C |                                                              |                 |        |               |                             |                                       |
| Trainee 斗<br>Name   | Institution ↓↑<br>ID                                                                                                    | Programme                                                    | Review<br>Group | / ↓↑   | ↓†<br>Subject | Role Attached               | Last Modified $^{\downarrow\uparrow}$ |
| <u>Abyasa, Demo</u> | ABY123456                                                                                                    | PGCE SECONDARY RELIGIOUS EDUCATION<br>WITH QTS (11-16) 23/24 | PGCE S<br>24 RE | EC 23- | All           | Personal Academic<br>Tutors | 25/09/2024<br>11:51:49                |
| <u>Abyasa, Demo</u> | ABY123456                                                                                                    | PGCE SECONDARY RELIGIOUS EDUCATION<br>WITH QTS (11-16) 23/24 | PGCE S<br>24 RE | EC 23- | All           | Placement Tutor             | 25/09/2024<br>11:51:49                |
| <u>Abyasa, Demo</u> | ABY123456                                                                                                    | PGCE SECONDARY RELIGIOUS EDUCATION<br>WITH QTS (11-16) 23/24 | PGCE S<br>24 RE | EC 23- | All           | Link Tutor                  | 25/09/2024<br>11:51:49                |

You can search for a trainee name in the search bar. The hyperlink of the trainee name will open up their timeline.

This panel will directly open a recently modified form without going to the timeline first.

Select the hyperlink name of the form to open a form directly.

Selecting either of these icons will give you a list display of the required forms.

'Add Form' allows you to add a form without going to the timeline.

| Recently Modifie            | d Trainee Forms                          | 0 |
|-----------------------------|------------------------------------------|---|
| Student 24/25, 🗹<br>Test Ol | Consolidation Week 3<br>oservation (ZGL) | • |
| Student 24/25, 🗹<br>Test (X | Primary Observation Form<br>HN)          | L |
| Student 24/25, 🖸<br>Test    | HW WDS Demo 24-25 (XEZ)                  | 1 |
| Abyasa, Demo 🕻              | HW Test (XHL)                            | • |
| Forms Overdue 0             | Forms Due This Week Օ                    |   |
|                             | Add For                                  | m |

| Start Form                                                                |                                        | > |
|---------------------------------------------------------------------------|----------------------------------------|---|
| Choose Trainee:                                                           | Abyasa, Demo (ABY123456) - Link Tutor  |   |
| Select Record Type                                                        | Weekly Development Summary             |   |
| Scheduled:                                                                | Unscheduled:                           |   |
| Developmental – Week 1 WDS (Due date: 01/<br>O Developmental – Week 2 WDS | 01/0001) Currently there are no items. |   |

#### Notifications

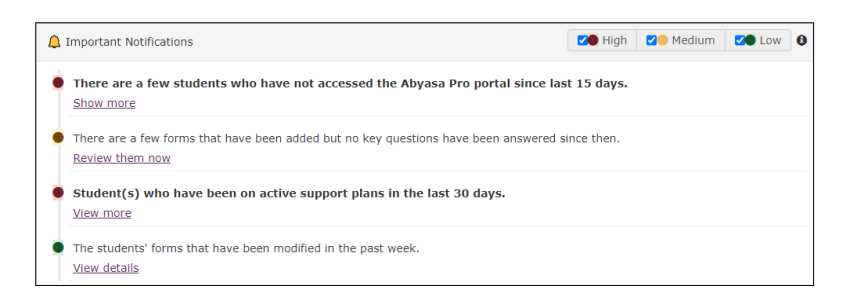

Notifications are mostly system driven notifications, but you may also receive some EHU specific notifications here at times.

| Main Activities of This Week | 0 |
|------------------------------|---|
| 4<br>LoggedSessions          |   |

This is a representation of the forms you have access to that have been modified etc.

#### Trainee Absence

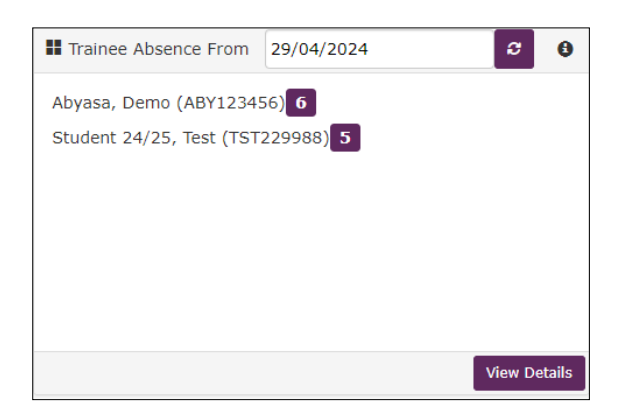

Trainee attendance is tracked via WDS throughout professional practice but trainees are asked to submit a final attendance at the end of placement with their total number of days attended/absent. Clicking the 'View Details' icon will display more detail relating to the recorded absence.

#### **Progress Support Plans**

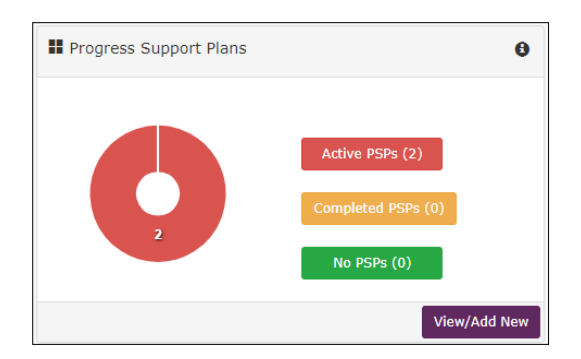

This panel shows the PSP status of your trainees. You can view and add PSPs from here (see **Progress Support Plans**)

Information relating to the remaining tabs across the top of your portal homepage appear further into the document.

### **Trainee Timeline and Tabs**

The timeline is where you can access your trainee's Weekly Development Summaries (WDS), Observations, and (if applicable) Progress Support Plans (PSPs). You also record your Quality Assurance 1 – 4 here. From this screen you can also access the tabs available to the trainee.

To access your trainee(s) timeline, click on the **View Portfolio** hyperlink next to the trainee name on the **My Trainees** panel of your portal.

| My Trainees  | Search Trainee | 0              |
|--------------|----------------|----------------|
| Abyasa, Demo | c              | View Portfolio |

WDS will appear automatically on the timeline to be completed by you and your mentor. Observation forms will appear on the timeline once they have been created from the start menu (see Observations).

| Focused                                                  | 🚇 Current Placement Details   |
|----------------------------------------------------------|-------------------------------|
| Quality Assurance Developmental 24/25 🖈                  | School<br>Name                |
| Required by: 20/12/2024 Start WDS Week 1 - Developmental | Date<br>From                  |
| WDS Week 2 - Developmental                               | Date To<br>• <u>View more</u> |
| Start WDS Week 3 - Developmental                         |                               |
| WDS Week 5 - Developmental                               |                               |
| Start WDS Week 6 - Developmental                         |                               |

Once a form has been completed and submitted it moves down to the completed section at the bottom of the page.

|              | Co           | ompleted   | 1                    |              |
|--------------|--------------|------------|----------------------|--------------|
|              |              | <b>0</b> < | PSP 1                | ₩ 05/10/2023 |
| WDS - Week 1 | ₩ 21/09/2023 | •          | Complete             | View         |
| Complete     | View         | •          | Lesson Observation 1 | ₩ 21/09/2023 |
|              |              |            | Complete             | View         |
|              |              | (5)        |                      |              |

### **Other Timeline Functionality**

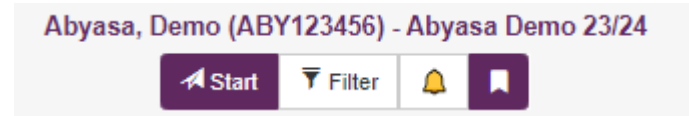

Unscheduled forms such as Observation forms can be accessed via the Start icon (see guidance for Lesson Observations).

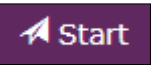

Forms can be filtered by type via the filter icon. Always remember to clear the filter to return a view of all your forms.

| ▼ Filter                                       |                                                                                                    |        |
|------------------------------------------------|----------------------------------------------------------------------------------------------------|--------|
| Filter                                         |                                                                                                    | ×      |
| Main References                                |                                                                                                    |        |
| Record Type<br>Templates<br>Phase<br>Date From | -Choose item * [ [ Q, ] [Select all] Abyasa Demo Mentor Forms Observation Observation OA and Feedback Support Plan Weekly Development Summary |        |
| Clear Filter                                   |                                                                                                    | Filter |

Notifications can be loaded from the bell icon. Click the bell to see any trainee notifications.

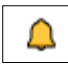

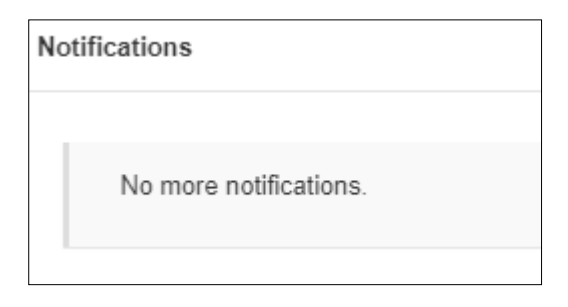

Bookmarked forms can be viewed by selecting the bookmark flag.

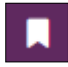

When working in a form there is an ellipsis button (3 dots), select this to bookmark a form. The bookmarked forms will then appear in the bookmark flag section of the timeline.

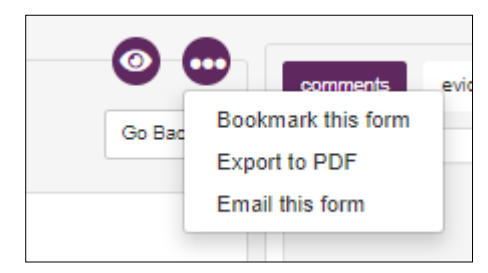

| Bookmark Form(s)                                                   |                            |      |                                                                                               | 3    |
|--------------------------------------------------------------------|----------------------------|------|-----------------------------------------------------------------------------------------------|------|
| WDS - Week 3 [09/10/2023]<br>Placement: Abyasa Demo 23/24<br>Draft | School: Abyasa Demo School | Tiew | WDS - Week 5 [09/10/2023]<br>Placement: Abyasa Demo 23/24 School: Abyasa Demo School<br>Draft | Tiew |

### Weekly Development Summaries

When you click start or continue on a WDS on the timeline, it will open the form for you to complete with your trainee.

To start a form on your timeline, select the **Start** hyperlink. Your form will open and you can begin to update it.

| Samp | le Form |       |
|------|---------|-------|
|      |         | Start |

You can return to the form to edit it by selecting the **Continue** hyperlink.

| Sample Form | ₩ 23/01/2024 |
|-------------|--------------|
| Draft       | Continue     |

The tabs to the left of the form allow you to navigate through the various sections of the form. Sections highlighted in red are mandatory and they must be completed for the form to be submitted.

| Curriculum for<br>the week                                    | Summary of feedback discussion including progress towards developments targets.                                                                                                    |
|---------------------------------------------------------------|----------------------------------------------------------------------------------------------------|
| Feedback and<br>progress<br>towards<br>development<br>targets | <ul> <li>Evidence of progress against the EHU curriculum which may include:</li> <li>High expectations and managing behaviour.</li> <li>How pupils learn, classroom practice and adaptive teaching.</li> <li>Subject knowledge and curriculum.</li> <li>Assessment.</li> </ul> |
| Future                                                        | <ul> <li>Professional behaviours.</li> </ul>                                                                                                    |
| development<br>targets                                        | Black - B I U II II II - I                                                                                                    |
| Church a star a start                                         |                                                                                                    |

Complete the editable sections, the form will autosave and turn green when you click to move to another section.

| Curriculum for the week         | Summary of feedback discussion including progress towards development targets |
|---------------------------------|-------------------------------------------------------------------------------|
| Feedback and Development target | Black → B I U III III II II                                                   |
| Future development targets      | This is a test                                                                |
| Strategies and Wellbeing        |                                                                               |

Link tutors cannot submit a WDS. Mentor permissions are set so that they confirm the form is complete and changes cannot be made by the trainee.

| The form is currently in <u>Draft</u> phase and clicking on the Submit button will update it to <b>Complete</b> .<br>Note: The edit permission may change after you submit the form. |        |
|----------------------------------------------------------------------------------------------------|--------|
| If you would like to update this form for your other trainee(s), please click here.                                                                                                  |        |
|                                                                                                    |        |
| << Prev                                                                                                    | Submit |
|                                                                                                    |        |

### **Related Answers**

Where you see a small **Related** icon below an answer, this can be clicked to view the answers that were submitted in the previous week(s).

|               | . Obse | rva |
|---------------|--------|-----|
| Black - B I U |        |     |

| Related Answers                                                                            |       |
|--------------------------------------------------------------------------------------------|-------|
| This section shows you the list of previous answers and tags associated with the question. |       |
| Show All Previous Answers Tags                                                             |       |
| O UG EY WDS Week 1 (TGG)                                                                   | Tag:  |
| 19/04/2024                                                                                 |       |
| Test Data: Observe a phonics group and later teach a sequence.                             |       |
|                                                                                            |       |
|                                                                                            |       |
|                                                                                            | Close |

Answers can be copied and pasted from here if required.

# Curriculum for the Week - in Form

At the top of the WDS form there is a Header panel where the curriculum for the week appears. The header panel will always display regardless of what tab you are in.

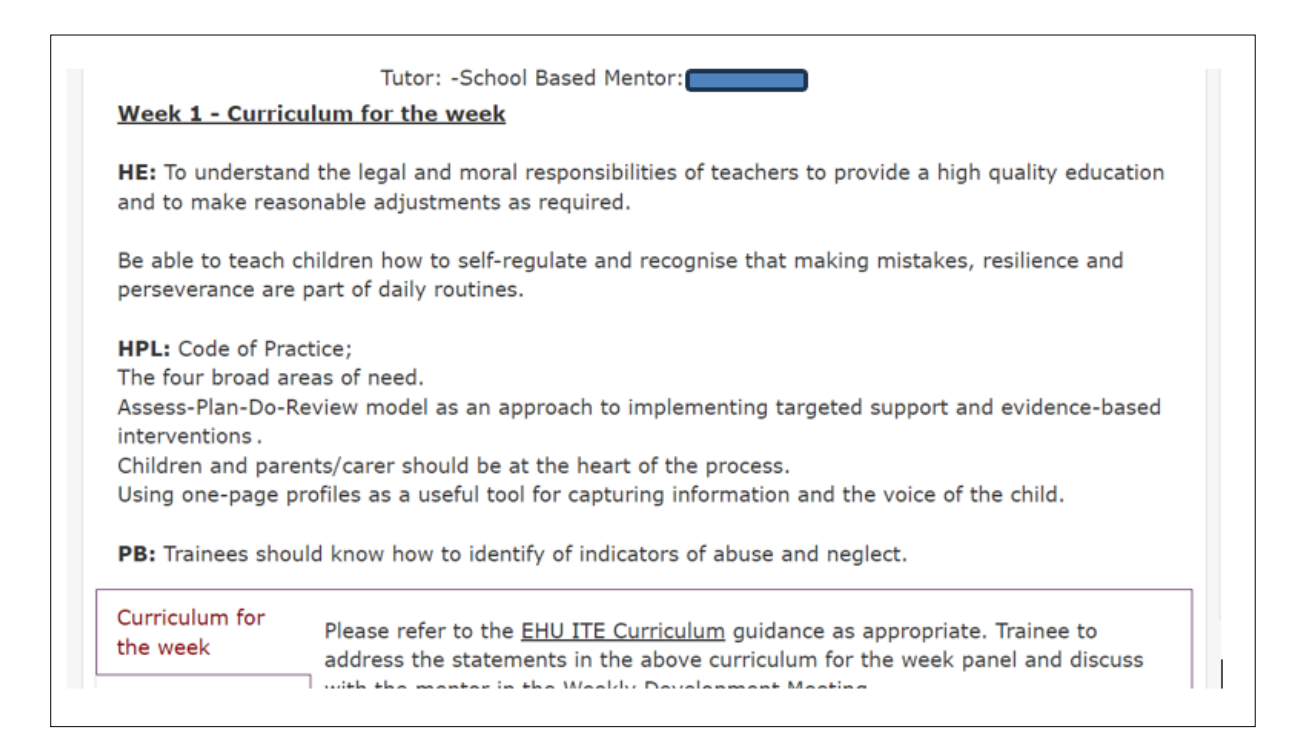

### Comments

Comments can be posted within the form page, and you can target them at a participant who has access to the timeline. This is also accessed via the panel on the right-hand side of the form. Please note that an email notification will **not** be sent to the target participant, and they will only see the message when in Abyasa.

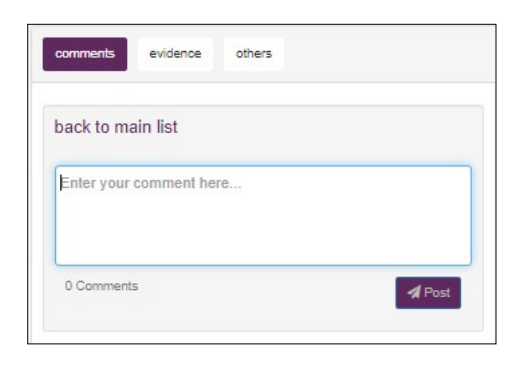

| Particip | ant List                                        |                    |                  |           |
|----------|-------------------------------------------------|--------------------|------------------|-----------|
|          |                                                 |                    |                  | Q. Search |
| 0        | Recipient Name 44                               | School Name        | Email Address    | 11        |
|          | Abyasa, Demo (ABY123456) - Abyasa<br>Demo 23/24 |                    | example@test.com |           |
| 0        | Mentor, Demo                                    | Abyasa Demo School |                  |           |
|          |                                                 |                    |                  |           |
|          | Staff, Demo                                     |                    | test@email.com   |           |
| howing   | 1 to 4 of 4 entries                             |                    |                  |           |
| Close    |                                                 |                    |                  | Pos       |

| back to main list       |        |
|-------------------------|--------|
| Enter your comment here |        |
| 1 Comments              | A Post |
|                         |        |

Comments will not appear on the form if you download it to a PDF.

# Exiting a form

To return to the trainee timeline or your portal page click the Go Back icon.

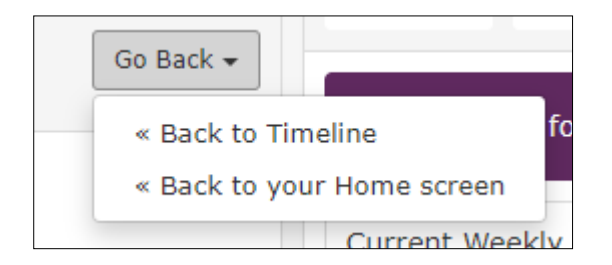

#### Lesson Observations

Lesson Observations do not automatically appear on the timeline and must be added from the **Start** icon on the trainee timeline.

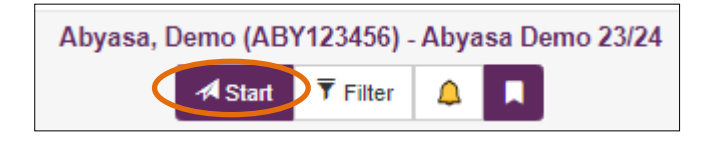

Select **Start**, a pop up will appear. Select the record type of Observation. A list of the observations will appear, there is a core observation form for English, mathematics and science and then subject specific lesson observations. Select the observation form required and **Start**. The form will open and will also now appear on your timeline where it can be accessed from.

| Start Form                                         | ×                                                                        |
|----------------------------------------------------|--------------------------------------------------------------------------|
| Select Record Type                                 | Observation ~                                                            |
| <u>Scheduled:</u><br>Currently there are no items. | Unscheduled:<br>SSP Observation Form<br>O Art Subject Lesson Observation |
| Close                                              | Start                                                                    |

As with the WDS you work through the tabs and the mentor submits the form when it is completed.

| Key points emerging from the session                | Art & Design Research and Subject Association Links <u>National Society for Education in Art and Design</u>                                                                                                    |
|-----------------------------------------------------|----------------------------------------------------------------------------------------------------|
| Subject Specific<br>Elements                        | Subject Specific Elements                                                                                                    |
| Subject, Curriculum<br>and Pedagogical<br>Knowledge | <ul> <li>What makes an effective Art &amp; Design lesson? Some of the prompts may be useful to support your feedback. There is no requirement to comment against each prompt.</li> <li>Planning in art and design shows a strong awareness of the National Curriculum and the core components</li> </ul>              |
| Opportunities for<br>Further Development            | <ul> <li>of art and design (knowledge, generating ideas, making, evaluating)</li> <li>Potential misconceptions are anticipated and addressed through modelling of key skills and techniques.</li> <li>Excellent organisation in terms of materials and timing to ensure a safe and productive environment.</li> </ul> |
| Signatures                                          | Learning objectives clearly develop knowledge of the visual elements (e.g. colour, line, texture, form, pattern, shape and space)                                                                                                    |

### **Progress Support Plans**

If your trainee(s) require a Progress Support Plan during professional practice, this can be set up by the mentor or the link tutor.

From your portal homepage click the View/Add New icon in the Progress Support Plan panel and select your trainee from the drop-down menu.

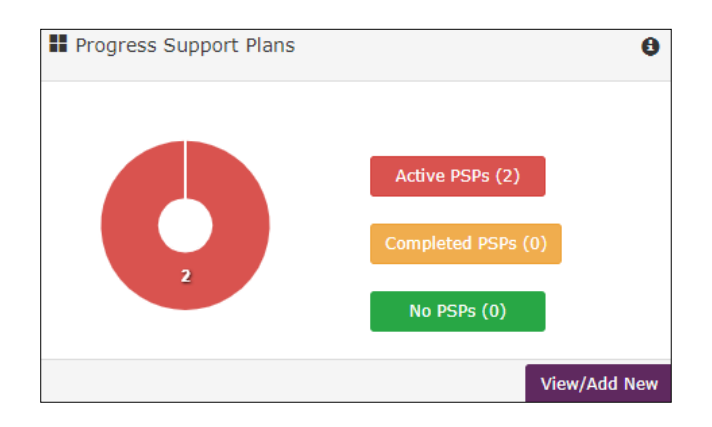

Follow the steps outlined.

Add the details of Progress Support Plan and save.

| Choose a start date and the type of Pro     | oress Support Plan (mandatory) to initiate it for the selected student.     |
|---------------------------------------------|-----------------------------------------------------------------------------|
| After entering the details, please click of | in the 'Saue' hotton. For more details, plane refer the right-hand ride ner |
| Arter entening the details, please click o  | in the save button, For more becaus, prease refer the right-hand side par   |
| Trainee Name                                | Abyasa, Demo (ABY123456) - Abyasa Demo 23/24                                |
| Title                                       |                                                                             |
| Type of Progress Support Plan               | Choose item                                                                 |
| Placement                                   | Choose item                                                                 |
| Start Date                                  |                                                                             |

Enter further details in the next pop-up box.

| Id Progress Support Plan                        |                                                                         |
|-------------------------------------------------|-------------------------------------------------------------------------|
| Please add a form item for the selected traine  | e by choosing a template and date fields.                               |
| After entering the details, please click on the | 'Save' button. For more details, please refer the right-hand side panel |
| Trainee Name                                    | Abyasa, Demo (ABY123456) - Abyasa Demo 23/24                            |
| Title                                           | Late to placement                                                       |
| Choose Template                                 | Progress Support Plan 2023                                              |
| Make this item available from                   | 18/10/2023                                                              |
| Due date for the item                           | 25/10/2023                                                              |
| Date from when to show this on timeline         | 18/10/2023                                                              |
| Display Text                                    | PSP due to repeatedly arriving late to placement.                       |
| + Back to main view                             | Cause                                                                   |

When this is saved, the form will be ready for you to complete. Click the small Add button to open and complete the form.

| Caption:<br>Placement:<br>Start Date:<br>Added By: | Late to placement<br>18/10/2023<br>Helen Wakenshh | +<br>Add | Late to placement<br># 18/10/2023<br>PSP due to repeatedly arriving late to placement. |
|----------------------------------------------------|---------------------------------------------------|----------|----------------------------------------------------------------------------------------|
| End Progress Sup                                   | port Plan                                         |          | Add                                                                                    |

| Areas identified for support | Area(s) identified for support                                                       |
|------------------------------|--------------------------------------------------------------------------------------|
| Actions                      | How pupils learn. Classroom practice and adaptive teaching                           |
| Review of progress           | Subject knowledge and curriculum Assessment Professional behaviours                  |
| Outcome                      | Please list in order of priority the concerns raised (with the most pressing concern |
| Signatures                   | Black -                                                                              |

It can be viewed as a form on the timeline and whilst it is active an icon displays in the top right of the page.

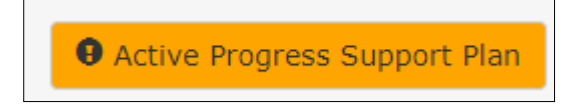

### Quality Assurance 1 – 4

Quality Assurance points 1 - 4 are completed in Abyasa. The form is pinned to the top of the timeline. Mentors can view all of QA 1 - 4 and will access their written feedback from here. Trainees cannot view the form. Please do not submit the form as completed until the end of professional practice.

| Quality Assurance 1<br>(Meeting)                           | QA 1: INDUCTION OF TRAINEE                                                                                                    | <b>^</b> |  |  |  |
|------------------------------------------------------------|----------------------------------------------------------------------------------------------------|----------|--|--|--|
| Quality Assurance 2<br>(Meeting - Effective<br>use of WDS) | <b>QA 1: Wellbeing development focus (Teams meeting week before or week 1)</b><br>1. Check mentor contact details and expertise. Mentor development ie Initial Mentor Assessment, professional development opportunities and requirements                                                                                   |          |  |  |  |
| Quality Assurance 3<br>(Visit)                             | <ul> <li>2. Arrangements for any additional support for trainee (for example, if the trainee has a Student Support Plan)</li> <li>Wellbeing development focus: Positive, professional relationship creation to meet individual training needs</li> </ul>                                                                    |          |  |  |  |
| Quality Assurance 4<br>(Meeting)                           | <ul> <li>Induction includes introduction to key staff and sharing of key information i.e. safeguarding,</li> <li>behaviour, staff code of conduct, access to teaching resources, timetables and IT systems</li> <li>Mentor and trainee have had a conversation around the trainee's prior learning in university</li> </ul> |          |  |  |  |
|                                                            | and prior teaching experiences, trainee has shared their previous final WDS/targets, strengths and areas of focus for this professional practice.                                                                                                    |          |  |  |  |
|                                                            | QA1 Date                                                                                                    |          |  |  |  |
|                                                            | Last upparent                                                                                                    |          |  |  |  |

# **Other Form Functionality**

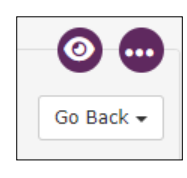

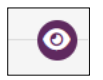

Clicking the eye gives you a preview of the form.

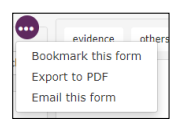

From the **ellipsis** button you can bookmark a form, export a form to PDF, and email the form.

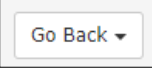

The **Go Back** button gives you the option to return to your timeline.

### Placement Detail Tab

The placement detail tab contains information about your professional practice school/setting along with details of your mentor and link tutor.

| Timeline I Placement Detail I Professional Practice For | ms 🔳 Trainee Attendance | Professional Practice Resources | 🔳 Curriculum & Subj | ect Tracker      |               |         |
|---------------------------------------------------------|-------------------------|---------------------------------|---------------------|------------------|---------------|---------|
|                                                         | Abyasa, Dem             | o (ABY123456) - Abyasa Demo     | 23/24               |                  |               |         |
| Currently there are no placements                       |                         |                                 |                     |                  |               |         |
|                                                         |                         |                                 |                     |                  |               |         |
| Professional Practice (1)                               |                         |                                 |                     |                  |               |         |
| School Name_()                                          |                         |                                 |                     |                  |               |         |
| URN_()                                                  |                         |                                 |                     |                  |               |         |
| School Address (P)                                      |                         |                                 |                     |                  |               |         |
| <u>Town_()</u>                                          |                         |                                 |                     |                  |               |         |
| County (P)                                              |                         |                                 |                     |                  |               |         |
| Post Code_()                                            |                         |                                 |                     |                  |               |         |
| School Phone (2)                                        |                         |                                 |                     |                  |               |         |
| School Email Address ()                                 |                         |                                 |                     |                  |               |         |
| Class Year (1)                                          |                         |                                 |                     |                  |               |         |
| Key Stage ()                                            |                         |                                 |                     |                  |               |         |
| Associated Monthews                                     |                         |                                 |                     |                  |               |         |
| Associated members                                      |                         |                                 |                     |                  |               |         |
|                                                         |                         |                                 |                     |                  | Q Search here |         |
| Participant Name 11 Particip                            | ant School              | 1 Attached Role                 | Ļţ                  | Participant Emai | I             | .↓†     |
|                                                         | Currer                  | ntly there are no records.      |                     |                  |               |         |
| Showing 0 to 0 of 0 entries                             |                         |                                 |                     |                  | Previo        | us Next |

### **Professional Practice Forms Tab**

The Professional Practice Forms tab is where you can find a library of all forms in draft or completed stages.

Scheduled forms are your WDS, these are forms that you are expected to complete and submit on a weekly basis or as your placement pattern requires.

Unscheduled forms are forms such as Lesson Observations, or Progress Support Plans.

You can filter the forms using the panel on the left of the screen.

|                                                                                        | Empty_()                                                                                                    |               |                 |                     |                       |                        |                       |        |
|----------------------------------------------------------------------------------------|----------------------------------------------------------------------------------------------------|---------------|-----------------|---------------------|-----------------------|------------------------|-----------------------|--------|
| Weekly Development Summary 15                                                          | Export to PDF                                                                                                    |               |                 |                     |                       |                        | Q Search records      | s here |
| Observation 22 Support Plan 10                                                         | Title [^]                                                                                                    | ↓†<br>RefNo   | Date<br>Entered | LF Completion Phase | ↑ Instance ↓↑<br>mode | Last Modified          | Overall<br>completion | Action |
| Abyasa Demo 5                                                                          | Professionalism                                                                                                    | XHJ           | 24/09/2024      | Draft               | Scheduled             | 24/09/2024<br>11:01:11 | 0%                    | Click  |
| Pecent 25                                                                              | Test: Subject Knowledge                                                                                                    | ХНН           | 24/09/2024      | Draft               | Scheduled             | 24/09/2024<br>10:58:58 | 035                   | Click  |
| Schodulad 37                                                                           | HW Test for St Helens                                                                                                    | XFU           | 20/08/2024      | Draft               | Scheduled             | 20/08/2024             | 0%                    | Click  |
| Welcome A Timeline                                                                     | Placement Detail 🏪 Professi                                                                                                    | ional Practic | ce Forms        |                     |                       | 11:13:01               |                       |        |
| Welcome A Timeline                                                                     | Placement Detail Profess                                                                                                    | ional Practic | e Forms         |                     |                       | 11:13:01               |                       |        |
| Welcome Timeline                                                                       | Placement Detail Profess                                                                                                    | ional Practic | e Forms (       |                     |                       | 11:13:01               |                       |        |
| Welcome Timeline                                                                       | Placement Detail Profess  Empty ()  Export to PDF                                                                                                    | ional Practic | e Forms (       |                     |                       | 11:13:01               |                       |        |
| Welcome Timeline  Al Bookmarked  Weekly Development Summary Observation                | Placement Detail Profess  Factors  Factors  Fac | ional Practic | e Forms (       |                     |                       | 11:13:01               |                       |        |
| Welcome Timeline  All Bookmarked Weekly Development Summary O Observation Support Plan | Placement Detail Profession Second Placement Detail Profession Second Placement Detail Profession Second Placement Detail Profession Second Placement Detail Profession Second Placement Detail Profession Second Placement Detail Profession Second Placement Detail Profession Second Placement Detail Profession Second Placement Detail Profession Second Placement Detail Profession Placement Detail Profession Second Placement Detail Profession Second Placement Detail Profession Second Placement Detail Profession Second Placement Detail Profession Second Placement Detail Profession Second Placement Detail Profession Second Placement Detail Profession Second Placement Detail Profession Second Placement Detail Profession Placement Detail Profession Second Placement Detail Profession Placement Detail Profession                                                                                                    | ional Practic | e Forms (       |                     |                       | 11:13:01               |                       |        |

You can see the overall completion of a form in the right side of the table.

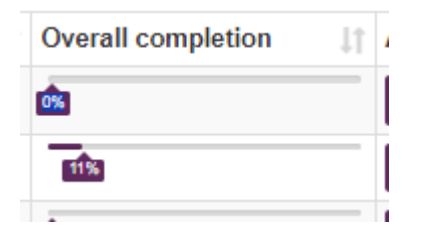

From the actions column you can export a form as a PDF, and delete a draft version of a form.

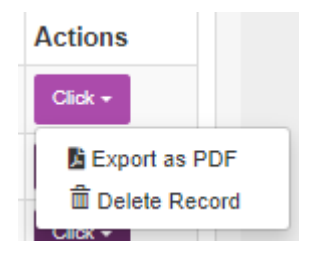

Above the table there is an Export to PDF button, from here you can select all and download of zipped folder of all you forms, or select individual forms to download.

Export to PDF

| □ [Select all]                                  | * |
|-------------------------------------------------|---|
| □ SSP Observation Form [XCO]                    |   |
| HW WDS Demo 24-25 [XBV]                         |   |
| Sample Form [WVF]                               |   |
| UG EY WDS Week 7 [WVL]                          |   |
| Week 5 WDS UG Primary Developmental FT Y2 [WVG] |   |
| Week 6 WDS UG Primary Developmental FT Y2 [WVM] |   |
| Observation Form SEC Week Test [WPB]            |   |
| Core Subject Observation Form PEY 24/25 [WID]   | • |
| Close Download                                  |   |

You can also start a form from here using the **Start** button.

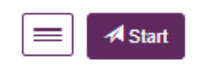

Clicking the hyperlink of a form in the table will open a form directly.

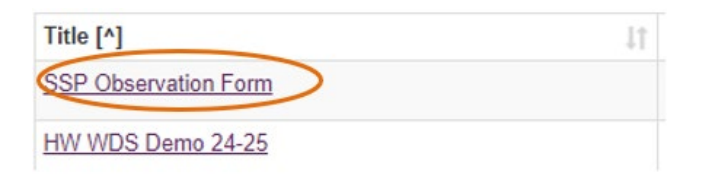

### **Contact Tab**

You can find the contact details you may need to support you whilst you are link tutor during professional practice.

For general queries relating to professional practice, please contact the Partnership Development Team.

For any queries relating to using Abyasa Pro, please contact the Faculty Data Officer.

There is also a hyperlink to your relevant departmental contacts.

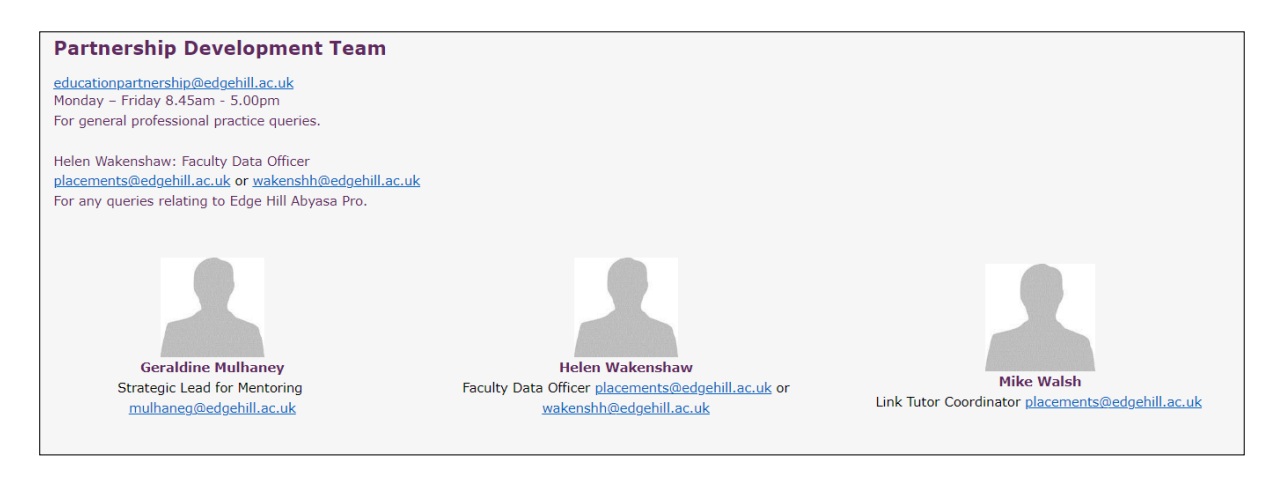

#### **Trainee Attendance Tab**

Each week trainee attendance is recorded in the **Strategies and Wellbeing** section of the WDS, this is used to monitor attendance. At the end of your placement, trainees must create a record that shows their total attendance and absence for professional practice. The mentor approves this.

| cadomic Voar | E Data From | Turpa of Absonso         | Dave Abcont | Davis Attended | Montor Approval | Edit   | View   | Delete   |
|--------------|-------------|--------------------------|-------------|----------------|-----------------|--------|--------|----------|
| Cademic year | a Date From | Type of Absence          | Days Absent | Days Attended  | Mentor Approval | Eart   | view   | Delete   |
| 3/24         | 22/04/2024  | Sickness related absence | 3.00        | 0.0            |                 | 🖸 Edit | 👁 View | 🛍 Delete |

Once a trainee has completed their final attendance record, the mentor approves this by selecting the Mentor Approval drop down menu.

| Add/Edit Attendance                                                     |                                                                 |                                       |                                         |
|-------------------------------------------------------------------------|-----------------------------------------------------------------|---------------------------------------|-----------------------------------------|
| Placements                                                              | Abyasa Demo 23/24                                               | ~                                     |                                         |
| Date From                                                               | 12/05/2024                                                      | <b>H</b>                              |                                         |
| Please enter the total number of days                                   | you have completed on professional practice.                    |                                       |                                         |
| Days Attended                                                           | 37.00                                                           |                                       |                                         |
| Ab                                                                      | sence                                                           |                                       |                                         |
| If you have had any absence from you                                    | ir placement, please record this below. Records should be upd   | ated by the end of your placement.    |                                         |
| Absence Type                                                            | Sickness related absence                                        | ~                                     |                                         |
| Days Absent                                                             | 3.00                                                            |                                       |                                         |
| Comments                                                                | Flu                                                             |                                       |                                         |
| Manter Approval                                                         |                                                                 |                                       |                                         |
| intention Approval                                                      | Ves                                                             | v                                     |                                         |
| Please note: You must ensure you con<br>please contact your Link Tutor. | mplete this record for your mentor to approve at the end of you | r Professional Practice as attendance | is monitored. If you have any concerns, |
|                                                                         |                                                                 |                                       |                                         |

The record will then appear on the attendance tab. If the mentor approval field is blank, they have not approved the entry.

| List of Absence/Attendance  |            |                          |             |               |                 |        |      |          |  |  |
|-----------------------------|------------|--------------------------|-------------|---------------|-----------------|--------|------|----------|--|--|
| Academic Year               | Date From  | Type of Absence          | Days Absent | Days Attended | Mentor Approval | Edit   | View | Delete   |  |  |
| 23/24                       | 01/07/2024 | Sickness related absence | 6.00        | 35.00         | Yes             | 🖸 Edit | View | 🛍 Delete |  |  |
| Showing 1 to 1 of 1 entries |            |                          |             |               |                 |        |      |          |  |  |
| + Add                       |            |                          |             |               |                 |        |      |          |  |  |

### **Professional Practice Resources**

This area will contain any hyperlinks and/or documents that trainees may require for professional practice.

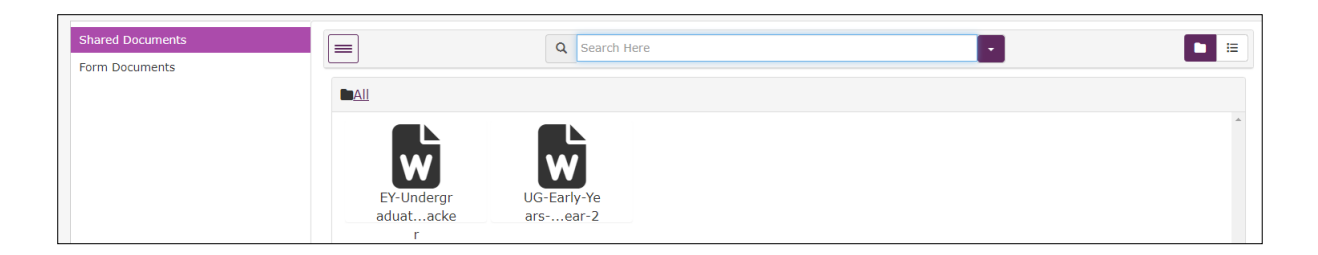

### Home Portal Pro Report Tab

In Pro report you can run reports to assist with monitoring professional practice. Reports can be exported to excel and CSV formats.

Form status – if a form has been started, in progress etc. This is useful if you have a lot of trainees to track.

On track answer – will report on the current progress answer from a WDS. This can be used to monitor weekly progress

Summary report – This report can be used to extract all the answers from a template. Select the template type.

| Search Report here           | Ter | mplate       | Gro                      | up Name     |   | Scheduled Item |   | DaysFrom   | Days  | Го       |  |
|------------------------------|-----|--------------|--------------------------|-------------|---|----------------|---|------------|-------|----------|--|
| Search Report Here           | -   | Choose item- | <ul> <li>✓ -C</li> </ul> | hoose item- | ~ | -Choose item-  | • | 25/08/2024 | 25/0  | 9/2024   |  |
| Standard Report Saved Report |     |              |                          |             |   |                |   |            |       |          |  |
| Assessment Grades            |     |              |                          |             |   |                |   |            |       |          |  |
| Form Status Report           |     |              |                          |             |   |                |   |            |       |          |  |
| On Track Report              |     |              |                          |             |   |                |   |            |       |          |  |
| OnTrack Answer Report        |     |              |                          |             |   |                |   |            |       |          |  |
| Summary Report               |     |              |                          |             |   |                |   |            |       |          |  |
| Summary Report (Advanced)    |     |              |                          |             |   |                |   |            |       |          |  |
|                              |     |              |                          |             |   |                |   |            |       |          |  |
|                              |     |              |                          |             |   |                |   |            |       |          |  |
| To Excel To CSV              |     |              |                          |             |   |                |   |            |       | Q Search |  |
| 11 11 11                     | 11  | 11           |                          | 11          |   |                |   |            | 11 11 | 11       |  |
| Trainee                      |     | Summary of   |                          |             |   |                |   | Have       |       |          |  |

Using the EHU ITE of have been agreed?

or follow up (if

You can save frequently used reports to you Saved Report area.

Areas for levelop

| Search Report here |              |  |  |  |  |
|--------------------|--------------|--|--|--|--|
| Standard Report    | Saved Report |  |  |  |  |
| WDS1               |              |  |  |  |  |

InstitutionTD

### Home Portal - Documents

This tab contains any resources required to support trainees on their professional practice. This tab should contain the same information as the corresponding tab in the trainee area of the system.

| Accessibility - C Log of C Log of C Log |               |                |  |  |  |  |  |  |  |
|----------------------------------------------------------------------------------------------------|---------------|----------------|--|--|--|--|--|--|--|
| Staff, Demo                                                                                                    |               |                |  |  |  |  |  |  |  |
| My Documents ↓                                                                                                    | C Search Here |                |  |  |  |  |  |  |  |
| Form Documents Form Uploads                                                                                                    |               | <b>+</b> New - |  |  |  |  |  |  |  |
| Export Trainee Form Attachments                                                                                                    |               |                |  |  |  |  |  |  |  |